Ścieżka, którą trzeba przejść, aby zobaczyć rozkład tygodniowy wszystkich zajęć w Web.USOS:

- I. W wyszukiwarce wpisujemy web.usos.pwr.edu.pl
- II. Pokaże się strona główna AKTUALNOŚCI

|                                                                                                    |                                                                                                    |                                                                                                    |                                                                                                    | ry il an                                                                                                    |  |
|----------------------------------------------------------------------------------------------------|----------------------------------------------------------------------------------------------------|----------------------------------------------------------------------------------------------------|----------------------------------------------------------------------------------------------------|----------------------------------------------------------------------------------------------------|--|
|                                                                                                    |                                                                                                    |                                                                                                    | <b>VSKA</b><br>Św. dla pracowników dla wszystkich                                                                                                    | POLTATE WILL WYOCLAWARD                                                                                                    |  |
|                                                                                                    |                                                                                                    |                                                                                                    |                                                                                                    |                                                                                                    |  |
|                                                                                                    | DOKUMENTY<br>→ strona główna<br>→ dokumenty do<br>pobrania<br>→ instrukcje                                                                                                    |                                                                                                    | Politechnika Wrocławsk<br>WITAJ W SYSTEMIE U:                                                                                                    | a<br>SOSWEB                                                                                                    |  |
|                                                                                                    | KALENDARZ REJESTRACJI                                                                                                    | Na tym se                                                                                                    | erwerze logować się mogą wyłącznie pracownicy                                                                                                    | r i studenci Politechniki Wrocławskiej.                                                                                                    |  |
|                                                                                                    | REJESTRACJE ŻETONOWE                                                                                                    |                                                                                                    |                                                                                                    |                                                                                                    |  |
|                                                                                                    | KONTAKT                                                                                                    | Uwaga techniczna!                                                                                                    |                                                                                                    |                                                                                                    |  |
|                                                                                                    | Unia Europejska                                                                                                    | Każdego dnia o godzinie 03:<br>bazą USOS. W tym czasie sy<br>widoczne są w systemie USI                                                                                                    | Każdego dnia o godzinie 03:00, 08:00, 12:00 oraz 16:00 jest wykonywana synchronizacja danych (tzw. migracja danych) z głów<br>bazą USOS. W tym czasie system USOSWeb jest niedostępny. Należy także pamiętać, że informacje wprowadzone danego dni<br>widoczne są w systemie USOSWeb dopiero po migracji danych.<br>Rozwiązanie problemu z wylogowywaniem: |                                                                                                    |  |
|                                                                                                    |                                                                                                    | Rozwiązanie problemu                                                                                                    |                                                                                                    |                                                                                                    |  |
|                                                                                                    |                                                                                                    | Prosimy o wyczyszczenie cia<br>logowania.                                                                                                    | asteczek w przeglądarce jeśli system przy przecł                                                                                                    | nodzeniu między zakładkami wymaga ponowneg                                                                                                    |  |
|                                                                                                    | Politechnik                                                                                                    | a Wrocławska                                                                                                    | Politechnika Wrocławska<br>⊘ wybrzeże Wyspiańskiego 27, 50-370 Wrocław<br>ᢏ tei: +48 71 320 2905<br>∰ totrze: //war adu ci                                                                                                    | Uniwersytecki System Obsk<br>USOSweb<br>♡ kontakt<br>★ deklaracja dostępności                                                                                                    |  |
| Po                                                                                                    | olitechnika Wrocławs                                                                                                    | ska                                                                                                    | T                                                                                                    | POLITECHINEA WAR                                                                                                    |  |
|                                                                                                    | DIITECHNIKA Wrocławs                                                                                                    | SKA<br>/ DLA PRACOWNIKÓW E                                                                                                    | DLA WSZYSTKICH                                                                                                    | POLITICE HULA W                                                                                                    |  |
| AKTUALNOŚCI KATALOC<br>NA SKRÓTY                                                                                                    | Dlitechnika Wrocławs<br>Mójusosweb dla studentów<br>Przedmioty                                                                                                    | SKA<br>/ DLA PRACOWNIKÓW [                                                                                                    | DLA WSZYSTKICH                                                                                                    | POLITECHUMA WAR                                                                                                    |  |
| PO<br>AKTUALNOŚCI KATALOW<br>NA SKRÓTY<br>STUDENCI, PRACOWNICY                                                                             | G MÓJ USOSWEB DLA STUDENTÓW<br>Przedmioty<br>Q Wyszukiwanie przedmio                                                                                                    | ska<br>/ DLA PRACOWNIKÓW E                                                                                                    | DLA WSZYSTKICH                                                                                                    | POLITICE HALLA WAR                                                                                                    |  |
| AKTUALNOŚCI KATALO<br>AKTUALNOŚCI KATALO<br>NA SKRÓTY<br>STUDENCI, PRACOWNICY<br>JEDNOSTKI                                                 | C MÓJ USOSWEB DLA STUDENTÓW  Przedmioty  Q Wyszukiwanie przedmio  D Szukal no nazwie przedmio                                                                                                    | ska<br>v dla pracowników c<br>tów                                                                                                    | ULA WSZYSTKICH                                                                                                    | Routiesinger war                                                                                                    |  |
| PO                                                                                                    | C MÓJ USOSWEB DLA STUDENTÓW  Przedmioty  Q Wyszukiwanie przedmio  Szukaj po nazwie przedmio  Możesz też wpisać nazwe z                                                                                                    | ska<br>/ DLA PRACOWNIKÓW (<br>tów<br>stu, kodzie<br>wiązanego z przedmioten                                                                                                    | DLA WSZYSTKICH                                                                                                    | Routrace Market Annual Contract Annual Contract An<br>Annual Contract Annual Contract Annual Contract Annual Contract Annual Contract Annual Contract Annual Contract Annual Contract Annual Contract Annual Contract Annual Contract Annual Contract Annual Contract Annual Contract Annual Cont |  |
| PO<br>AKTUALNOŚCI KATALOC<br>NA SKRÓTY<br>STUDENCI, PRACOWNICY<br>JEDNOSTKI<br>ORGANIZACYJNE<br>PRZEDMIOTY                                 | G MÓJ USOSWEB DLA STUDENTÓW<br>Przedmioty<br>Q Wyszukiwanie przedmio<br>O Szukaj po nazwie przedmio<br>Możesz też wpisać nazwę z<br>Uwaga: jeśli szukasz listy pr<br>niżei.                                                                                                    | ska<br>DLA PRACOWNIKÓW (<br>stów<br>btu, kodzie<br>wiązanego z przedmioten<br>rzedmiotów oferowanych j                                                                                                    | DLA WSZYSTKICH                                                                                                    | z katalogu jednostek lub formularza                                                                                                    |  |
| PO<br>AKTUALNOŚCI KATALOW<br>NA SKRÓTY<br>STUDENCI, PRACOWNICY<br>JEDNOSTKI<br>ORGANIZACYJNE<br>PRZEDMIOTY<br>STUDIA                       | Olitechnika Wrocławs MÓJ USOSWEB DLA STUDENTÓW Przedmioty Q. Wyszukiwanie przedmio ① Szukaj po nazwie przedmio Możesz też wpisać nazwę zr<br>Uwaga: jeśli szukasz listy pr<br>niżej.                                                                                                    | ska<br>/ DLA PRACOWNIKÓW (<br>tów<br>stu, kodzie<br>wiązanego z przedmioten<br>izedmiotów oferowanych (                                                                                                    | DLA WSZYSTKICH<br>n wydziału/jednostki.<br>orzez wydział/jednostkę to skorzystaj                                                                                                    | z katalogu jednostek lub formularza                                                                                                    |  |
| Ro<br>AKTUALNOŚCI KATALOW<br>NA SKRÓTY<br>STUDENCI, PRACOWNICY<br>JEDNOSTKI<br>ORGANIZACYJNE<br>PRZEDMIOTY<br>STUDIA<br>AKADEMIKI          | <ul> <li>d MÓJ USOSWEB DLA STUDENTÓW</li> <li>Przedmioty</li> <li>Q Wyszukiwanie przedmio</li> <li>O Szukaj po nazwie przedmio</li> <li>Możesz też wpisać nazwę z<br/>Uwaga: jeśli szukasz listy pr<br/>niżej.</li> <li>Q Wyszukiwanie przedmio</li> </ul>                                                                                                    | ska<br>DLA PRACOWNIKÓW (<br>tów<br>btu, kodzie<br>wiązanego z przedmioten<br>rzedmiotów oferowanych p<br>tów wg jednostki                                                                                                    | DLA WSZYSTKICH                                                                                                    | z katalogu jednostek lub formularza                                                                                                    |  |
| PO<br>AKTUALNOŚCI KATALOW<br>NA SKRÓTY<br>STUDENCI, PRACOWNICY<br>JEDNOSTKI<br>ORGANIZACYJNE<br>PRZEDMIOTY<br>STUDIA<br>AKADEMIKI<br>POMOC | ditechnika Wrocławs d Mój USOSWEB DLA STUDENTÓW Przedmioty Q Wyszukiwanie przedmio O Szukaj po nazwie przedmio Możesz też wpisać nazwę z Uwaga: jeśli szukasz listy pr niżej. Q Wyszukiwanie przedmio O Szukaj po nazwie jednostki                                                                                                    | ska<br>/ DLA PRACOWNIKÓW (<br>tów<br>btu, kodzie<br>wiązanego z przedmioten<br>zedmiotów oferowanych j<br>tów wg jednostki<br>i, kodzie                                                                                                    | DLA WSZYSTKICH                                                                                                    | z katalogu jednostek lub formularza                                                                                                    |  |
| PO<br>AKTUALNOŚCI KATALOW<br>NA SKRÓTY<br>STUDENCI, PRACOWNICY<br>JEDNOSTKI<br>ORGANIZACYJNE<br>PRZEDMIOTY<br>STUDIA<br>AKADEMIKI<br>POMOC | <b>G</b> MÓJ USOSWEB DLA STUDENTÓW <b>Przedmioty Q</b> Wyszukiwanie przedmio <b>O</b> Szukaj po nazwie przedmio Możesz też wpisać nazwę z <b>Uwaga:</b> jeśli szukasz listy pr<br>niżej. <b>Q</b> Wyszukiwanie przedmio <b>O</b> Szukaj po nazwie przedmio <b>O</b> Szukaj po nazwie przedmio <b>O</b> Szukaj po nazwie jednostki <b>O</b> pokaż przedmioty powią<br>O pokaż przedmioty oferow <b>O</b> pokaż przedmioty oferow <b>O</b> pokaż przedmioty oferow                                                                                                    | ska<br>DLA PRACOWNIKÓW<br>tów<br>tów<br>btu, kodzie<br>wiązanego z przedmioten<br>rzedmiotów oferowanych j<br>tów wg jednostki<br>i, kodzie<br>zane z prowadzonymi prz<br>wane przez tę jednostki więc                                                                                                    | DLA WSZYSTKICH                                                                                                    | z katalogu jednostek lub formularza                                                                                                    |  |
| PO<br>AKTUALNOŚCI KATALOW<br>NA SKRÓTY<br>STUDENCI, PRACOWNICY<br>JEDNOSTKI<br>ORGANIZACYJNE<br>PRZEDMIOTY<br>STUDIA<br>AKADEMIKI<br>POMOC | <b>G</b> MÓJ USOSWEB DLA STUDENTÓW <b>Przedmioty Q</b> Wyszukiwanie przedmio <b>O</b> Szukaj po nazwie przedmio Możesz też wpisać nazwę z <b>Uwaga:</b> jeśli szukasz listy pr<br>niżej. <b>Q</b> Wyszukiwanie przedmio <b>O</b> Szukaj po nazwie jednostki <b>O</b> pokaż przedmioty oferow O pokaż przedmioty oferow Możesz też wybrać jednostki                                                                                                    | ska<br>DLA PRACOWNIKÓW C<br>tów<br>btu, kodzie<br>wiązanego z przedmioten<br>rzedmiotów oferowanych j<br>tów wg jednostki<br>i, kodzie<br>rzane z prowadzonymi prz<br>wane przez tę jednostkę w<br>wane dla tej jednostki więc<br>kę z hierarchii wybierz z                                                                                           | DLA WSZYSTKICH                                                                                                    | z katalogu jednostek lub formularza                                                                                                    |  |
| PO                                                                                                    | G       MÓJ USOSWEB       DLA STUDENTÓW         G       MÓJ USOSWEB       DLA STUDENTÓW         Przedmioty       Q. Wyszukiwanie przedmio         ①       Szukaj po nazwie przedmio         Możesz też wpisać nazwę z       Uwaga: jeśli szukasz listy pr<br>niżej.         Q. Wyszukiwanie przedmio       ①         ⑤       Szukaj po nazwie jednostki         ⑥       pokaż przedmioty oferow         Ø       pokaż przedmioty oferow         Możesz też wybrać jednostki       Q. Wyszukiwanie przedmioty oferow                                                                                                    | ska<br>DLA PRACOWNIKÓW C<br>tów<br>otu, kodzie<br>wiązanego z przedmioten<br>rzedmiotów oferowanych j<br>tów wg jednostki<br>i, kodzie<br>zane z prowadzonymi prz<br>wane przez tę jednostki więc<br>wane dla tej jednostki więc<br>kę z hierarchii wybierz z<br>tów wg rejestracji                                                                   | DLA WSZYSTKICH                                                                                                    | z katalogu jednostek lub formularza                                                                                                    |  |
| PO<br>AKTUALNOŚCI KATALOW<br>NA SKRÓTY<br>STUDENCI, PRACOWNICY<br>JEDNOSTKI<br>ORGANIZACYJNE<br>PRZEDMIOTY<br>STUDIA<br>AKADEMIKI<br>POMOC | Itechnika Wrocławs         MÓJ USOSWEB         DLA STUDENTÓW         Przedmioty         Q       Wyszukiwanie przedmio         Image: Status i status i status | ska<br>DLA PRACOWNIKÓW E<br>tów<br>btu, kodzie<br>wiązanego z przedmiotem<br>zedmiotów oferowanych j<br>tów wg jednostki<br>i, kodzie<br>zane z prowadzonymi prz<br>wane przez tę jednostki więc<br>kę z hierarchii wybierz z<br>tów wg rejestracji<br>thierz rejestrację, aby zoba<br>ony w sekcji Dla studentów                                     | DLA WSZYSTKICH                                                                                                    |                                                                                                    |  |
| PO<br>AKTUALNOŚCI KATALOW<br>NA SKRÓTY<br>STUDENCI, PRACOWNICY<br>JEDNOSTKI<br>ORGANIZACYJNE<br>PRZEDMIOTY<br>STUDIA<br>AKADEMIKI<br>POMOC | <ul> <li>MÓJ USOSWEB DLA STUDENTÓW</li> <li>MÓJ USOSWEB DLA STUDENTÓW</li> <li>Przedmioty</li> <li>Q. Wyszukiwanie przedmio</li> <li>③ Szukaj po nazwie przedmio</li> <li>Możesz też wpisać nazwę zź<br/>Uwaga: jeśli szukasz listy pr<br/>niżej.</li> <li>Q. Wyszukiwanie przedmio</li> <li>④ Szukaj po nazwie jednostki</li> <li>④ pokaż przedmioty oferov</li> <li>Możesz też wybrać jednostki</li> <li>Q. Wyszukiwanie przedmioty</li> <li>Możesz też wybrać jednostki</li> <li>Ø pokaż przedmioty oferov</li> <li>Możesz też wybrać jednostki</li> <li>Q. Wyszukiwanie przedmioty</li> <li>Możesz też wybrać jednostki</li> <li>Q. Wyszukiwanie przedmioty</li> <li>Możesz też wybrać jednostki</li> <li>Możesz też wybrać jednostki</li> <li>Możesz też wybrać jednostki</li> </ul>                                                                                                    | ska<br>DLA PRACOWNIKÓW (<br>tów<br>btu, kodzie<br>wiązanego z przedmioten<br>zedmiotów oferowanych j<br>tów wg jednostki<br>i, kodzie<br>zane z prowadzonymi prz<br>wane przez tę jednostkę w<br>wane dla tej jednostki więc<br>kę z hierarchii (wybierz z<br>tów wg rejestracji<br>tów wg rejestracji<br>tów wg sekcji Dla studentów                 | ALA WSZYSTKICH                                                                                                    | z katalogu jednostek lub formularza                                                                                                    |  |
| PO<br>AKTUALNOŚCI KATALOW<br>NA SKRÓTY<br>STUDENCI, PRACOWNICY<br>JEDNOSTKI<br>ORGANIZACYJNE<br>PRZEDMIOTY<br>STUDIA<br>AKADEMIKI<br>POMOC | <ul> <li>MÓJ USOSWEB DLA STUDENTÓW</li> <li>MÓJ USOSWEB DLA STUDENTÓW</li> <li>Przedmioty</li> <li>Q. Wyszukiwanie przedmio</li> <li>① Szukaj po nazwie przedmio</li> <li>Możesz też wpisać nazwę z<br/>Uwaga: jeśli szukasz listy pr<br/>niżej.</li> <li>Q. Wyszukiwanie przedmiot</li> <li>O Szukaj po nazwie jednostki</li> <li>O pokaż przedmioty oferov<br/>O pokaż przedmioty oferov</li> <li>Możesz też wybrać jednostki</li> <li>Q. Wyszukiwanie przedmioty oferov</li> <li>Możesz też wybrać jednostki</li> <li>Q. Wyszukiwanie przedmioty oferov</li> <li>Ista rejestracji (dostęp<br/>Lista rejestracji →</li> <li>Q. Plan grupy przedmiotów</li> </ul>                                                                                                    | ska<br>DLA PRACOWNIKÓW C<br>tów<br>otu, kodzie<br>wiązanego z przedmioten<br>rzedmiotów oferowanych j<br>tów wg jednostki<br>i, kodzie<br>i, kodzie<br>tów ug jednostki<br>wane przez tę jednostki więc<br>kę z hierarchii wybierz z<br>tów wg rejestracji<br>rbierz rejestrację, aby zoba<br>ony w sekcji Dla studentów<br>r w danej jednostce organ | DLA WSZYSTKICH                                                                                                    | Image: Source of the second second                                   |  |

III. IV.

V.

## VI. **Wyszukaj przedmioty wg jednostki i tu wpisujemy W10 (**Rozwinie się lista, z której wybieramy [W10] Wydział Mechaniczny)

| Integrating antogram with the system over zytem and the system over zytem and the system over s |                                                                                                    |                                                                     |
|----------------------------------------------------------------------------------------------------|----------------------------------------------------------------------------------------------------|---------------------------------------------------------------------|
| Polite                                                                                                    | echnika Wrocławska                                                                                                    | PourschutA WROCAAWSKI                                               |
|                                                                                                    | IÓJ USOSWEB DLA STUDENTÓW DLA PRACOWNIKÓW DLA WSZYSTKICH                                                                                                    |                                                                     |
| NA SKRÓTY                                                                                                    | Przedmioty                                                                                                    | 2                                                                   |
| STUDENCI, PRACOWNICY                                                                                                    | Q Wyszukiwanie przedmiotów                                                                                                    |                                                                     |
| JEDNOSTKI<br>ORGANIZACYJNE                                                                                                    | Szukaj po nazwie przedmiotu, kodzie                                                                                                    | Szukaj                                                              |
| <b>PRZEDMIOTY</b><br>STUDIA                                                                                                    | Możesz też wpisać nazwę związanego z przedmiotem wydziału/jedn<br><b>Uwaga</b> : jeśli szukasz listy przedmiotów oferowanych przez wydział/je<br>niżej.                                                                                | ostki.<br>dnostkę to skorzystaj z katalogu jednostek lub formularza |
| AKADEMIKI                                                                                                    | Q Wyszukiwanie przedmiotów wg jednostki                                                                                                    |                                                                     |
| РОМОС                                                                                                    | <ul> <li>W10</li> <li>pokaż przedmioty powiązane z prowadzonymi przez jednostkę pre<br/>opokaż przedmioty oferowane przez tę jednostkę więcej informacji<br/>pokaż przedmioty oferowane dla tej jednostki więcej informacji</li> </ul> | Szukaj                                                              |
|                                                                                                    | Możesz też wybrać jednostkę z hierarchii wybierz z hierarchii $\rightarrow$                                                                                                    |                                                                     |
|                                                                                                    | Q Wyszukiwanie przedmiotów wg rejestracji                                                                                                    |                                                                     |
|                                                                                                    | Kliknii odnośnik poniżej i wybierz rejestracje, aby zobaczyć przedmiot                                                                                                    | v oferowane w ramach tei reiestracii. Zobacz również                |

## VII.

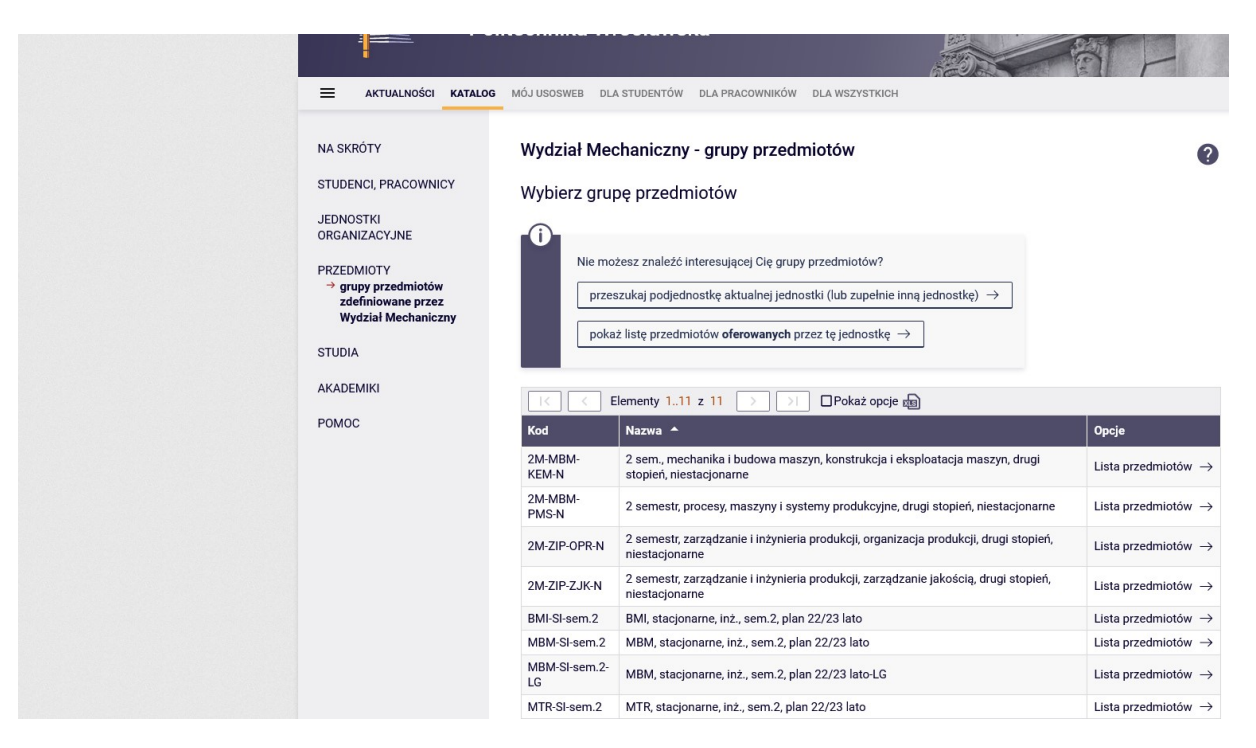

Pokazują się wszystkie rozkłady. Wybieramy ten rozkład, który nas interesuje ( klikamy na listę przedmiotów z danego rozkładu). To spowoduje, że otworzy nam się karta jak poniżej

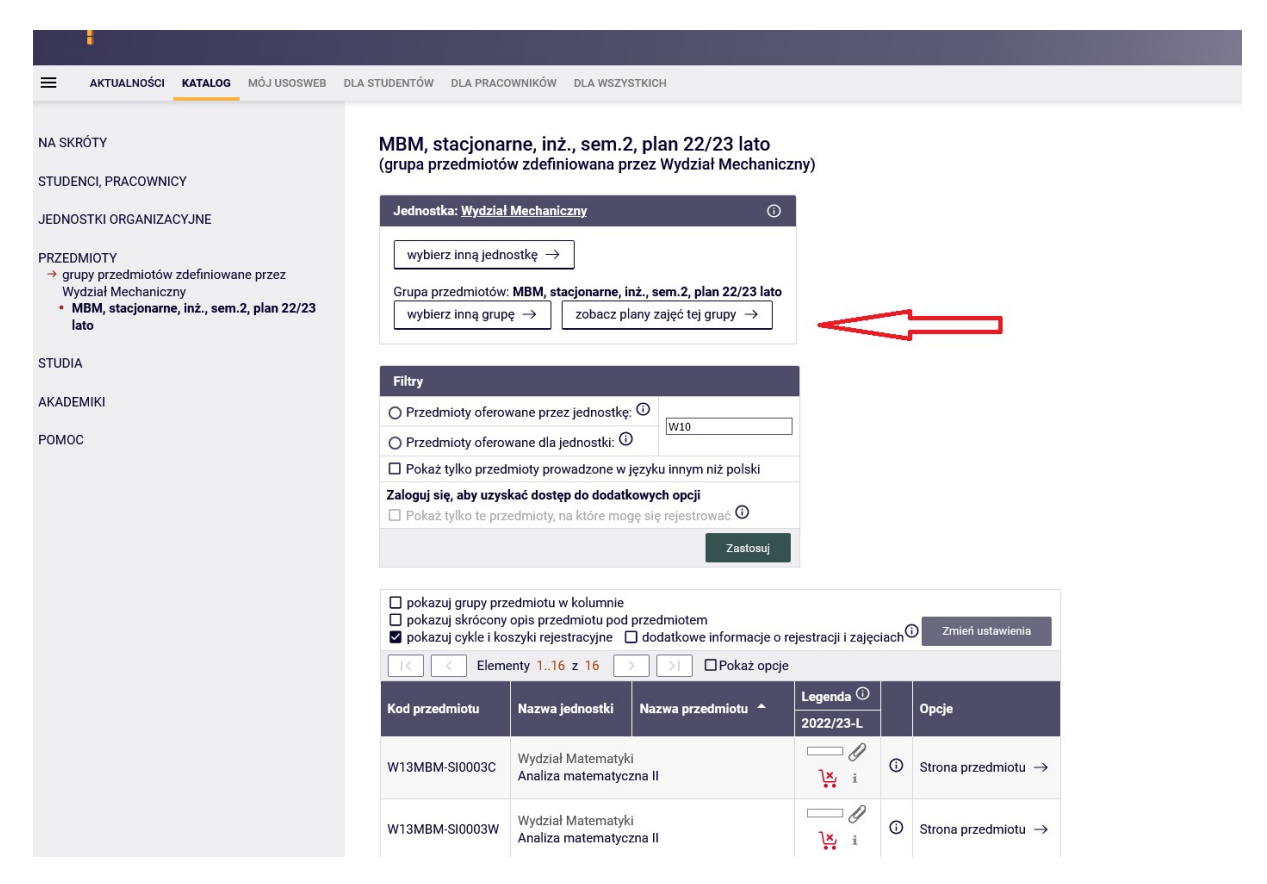

Gdy klikniemy na ZOBACZ PLANY ZAJĘĆ TEJ GRUPY (czerwona strzałka) pokaże się karta jak poniżej

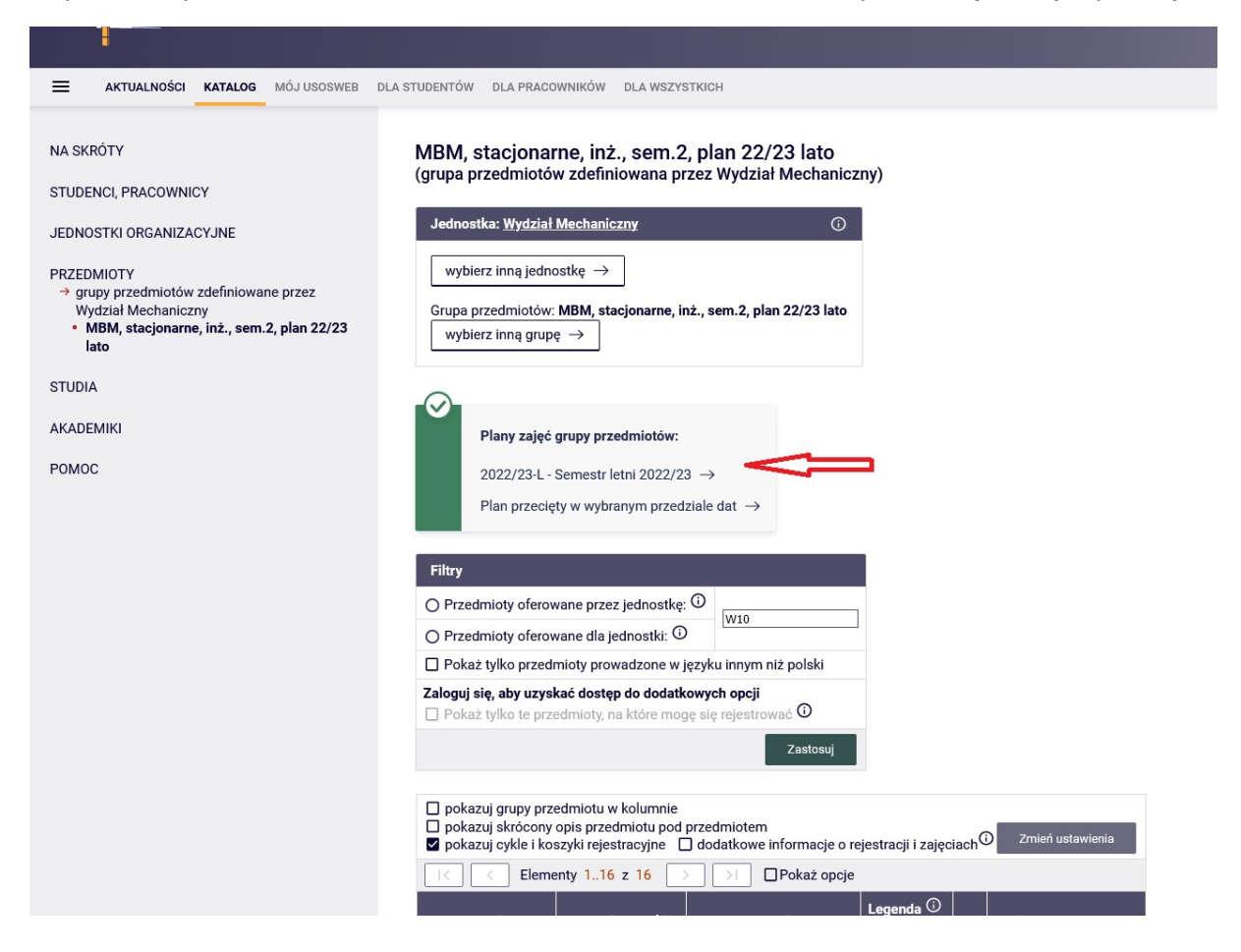

Klikamy na miejsce, które oznaczono czerwoną strzałką. Operacja ta spowoduje pokazanie planu dla wybranego kierunku na semestr letni 2022/23 – karta poniżej

| Politechnika Wrocławska - Centralny System Uwierzytelniania                                                                                                    |                                                                                                    |                                                                                                    |                                              |
|----------------------------------------------------------------------------------------------------|----------------------------------------------------------------------------------------------------|----------------------------------------------------------------------------------------------------|----------------------------------------------|
| Politechnika                                                                                                    | Wrocławska                                                                                                    |                                                                                                    | A. A.A.                                      |
| AKTUALNOŚCI KATALOG MÓJ USOSWEB                                                                                                    | DLA STUDENTÓW DLA PRACOWNIKÓW DLA WSZYSTKICH                                                                                                    |                                                                                                    |                                              |
| NA SKRÓTY<br>STUDENCI, PRACOWNICY<br>JEDNOSTKI ORGANIZACYJNE<br>PRZEDMIOTY<br>→ oferta jednostki Wydział Mechaniczny<br>* MBM, stacjonarne, inż., sem.2, plan 22/23<br>lato - 2022/23-L<br>STUDIA<br>AKADEMIKI | Wydział Mechaniczny<br>MBM, stacjonarne, inż., sem.2, plan 22/23 la<br>Semestr letni 2022/23<br>inne plany dla tej grupy przedmiotów<br>inne grupy zdefiniowane przez Wydział Mechaniczny<br>Plan zajęć grupy przedmiotów<br>Wybrany podział planu: O tygodniowy O semestralny<br>Ustawienia planu: Pokaż wersję HTML   powiększ   drukuj planu | tO                                                                                                    |                                              |
|                                                                                                    | Poniedziałek                                                                                                    | Wtorek                                                                                                    |                                              |
| РОМОС                                                                                                    | 7:00<br>8:00<br>9:00<br>10:00                                                                                                    | 228,91         //az na dwa tygodnie - gartyste/<br>Analiza matematyczna II - Wykład<br>(1.31 bud.c-13)         //az na dwa tygodnie - nieparzyste/<br>Technologie materiałów<br>incymieskich - Wykład (1.31<br>bud.c-13)           1 la bud.c-13)         - Wykład<br>któremie<br>wortewie<br>wortewi | tvaodoje - n                                 |
|                                                                                                    | 11:00                                                                                                    | IIII5, 977 IIII5, 977 III5, 976 III15, 972 III75, 976 III15, 977 Grafia Aura dea Aura dea Aur                                                                                                    | ika techniczr<br>yjne (14t bu<br>Andrych-Zak |